# **Registration Process for Publishers**

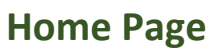

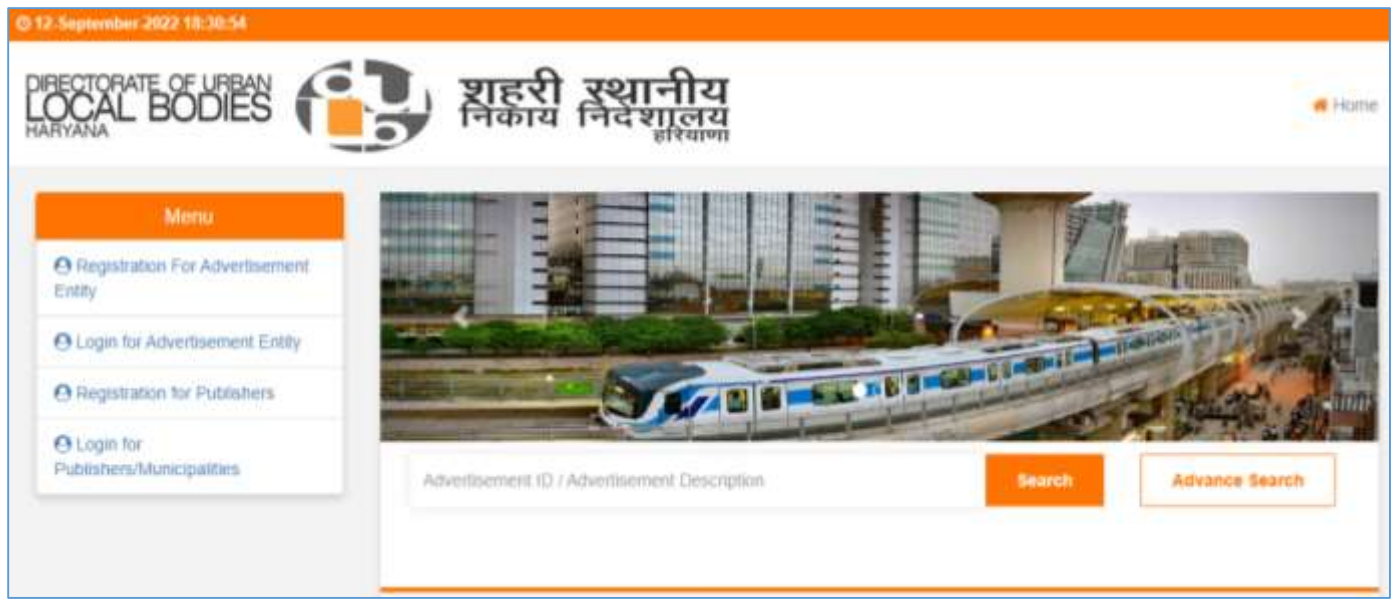

Overall process for the registration of Publishers would remain same as registration of Entities. The only difference is that the publishers are not required to pay the registration fees.

### **Registration for Publishers**

| CAL BODIES                                           | रथानीय<br>निर्देशालय<br>हरियाण | A Hon          |
|------------------------------------------------------|--------------------------------|----------------|
| rofile Registration                                  |                                | (*) Marsiatur) |
| Login Detail                                         |                                |                |
| Fimal ID : *                                         |                                |                |
| pub1@tender247.com                                   |                                |                |
|                                                      |                                |                |
| Password *                                           | Confirm Password : *           | -              |
|                                                      |                                |                |
| Company Detail                                       |                                |                |
| Please lick check box If you are "Government Entity" |                                |                |
| Entity Name *                                        | G5T No. *                      |                |
| Pub 1                                                | 24AADCI6126P1ZB                |                |
| Person Name, Joint Holder Name (If any):*            | Mobile Number-*                |                |
| Pub 1                                                | 781808339                      | 1              |
| Address.*                                            | Country*                       |                |
|                                                      | Titube*                        |                |
|                                                      | Нагауала                       |                |
|                                                      | City.7                         |                |
|                                                      | Ambala                         |                |
| Website                                              | Phone Nombol:                  |                |
| Wetnate                                              | Phane Matribei                 |                |
| Bank Account Detail for EMD Refund                   |                                |                |
| PAN No.                                              | Account Notider Name           |                |
| PSN Mumber                                           | Pub 1                          |                |
| Bank Mame *                                          | IPSC Code.*                    |                |
| Axis Bank                                            | ULBI0000000                    |                |
| Account Number *                                     | Confirm Account Number*        |                |
| 1234567890                                           | 1234567890                     |                |
| Uptoad Document                                      |                                |                |
| Documents Type num same tant, feet the menuting      |                                |                |
| Please valect Document                               | Choose File No file chosen     |                |
| Addar Card                                           |                                |                |
| Election Card                                        | Delete                         |                |
| EASI Card                                            |                                |                |

Publishers will get the option to upload the documents in front page of the registration page and then to complete the registration process as per below.

### **Login for Publishers**

| DIRECTORATE OF URBAN<br>LOCAL BODIES | <b>शहरी रथानीय</b><br>निकाय निदेशालय                   | n Home |
|--------------------------------------|--------------------------------------------------------|--------|
|                                      |                                                        |        |
|                                      | ulbp5@tender.com                                       |        |
|                                      | Login<br>Registration for Publishers   Forgot Password |        |
|                                      |                                                        |        |

Publisher will get the OTP on his registered email id and mobile number to verify and login to the website

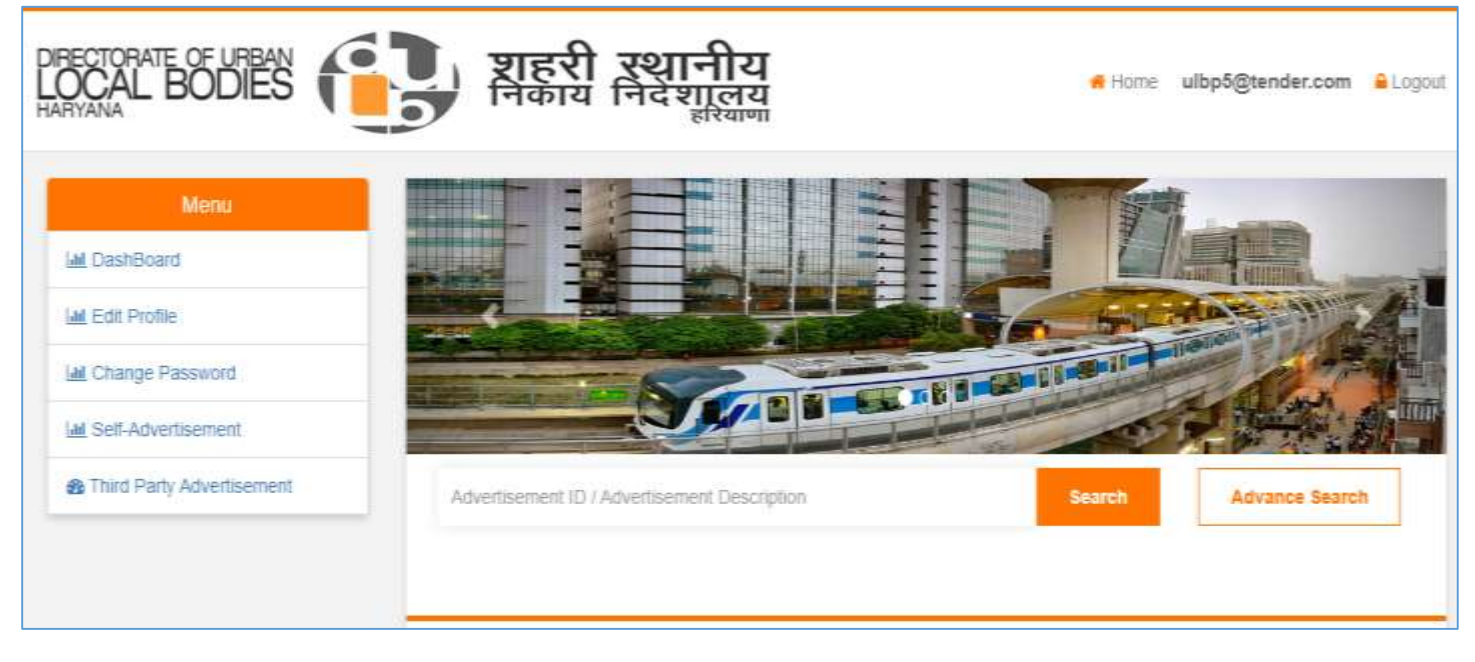

After Login Home Page View for Publishers

wherein users can select the type of advertisement between "**Self Advertisement**" or "**Third Party Advertisement**" they would like published or get permission for.

### Process for Self Advertisement: Step 1: Basic Information

wherein publisher will get the option to select the Municipalities and fill the details as specified in form and click "Save & Next" options.

| Menu                        | Advertisement                    |                         |                          |          | (*) Mandator |
|-----------------------------|----------------------------------|-------------------------|--------------------------|----------|--------------|
| Lift DashBoard              |                                  |                         |                          |          |              |
| Lill Edit Profile           |                                  |                         |                          |          |              |
| Litt Change Password        | Basic Information                | Add Properties          | Unload Document          | Payment  |              |
| Let Self-Advertisement      |                                  | Huu Hoperios            | oproad Document          | 1 aymont |              |
| 2 Third Party Advertisement | Basic Information                |                         |                          |          |              |
|                             | Please Select Municipality:*     |                         |                          |          |              |
|                             | Ambala                           |                         |                          |          |              |
|                             | Phone No:                        |                         | Mobile No:*              |          |              |
|                             |                                  |                         | 9824960061               |          |              |
|                             | Email Id:"                       |                         | Person Name:*            |          |              |
|                             | ulbp5@tender.com                 |                         | ULB P56                  |          |              |
|                             | Address:*                        |                         | Country*                 |          |              |
|                             | Panchkula                        | 21                      | India                    |          |              |
|                             |                                  |                         | State*                   |          |              |
|                             |                                  |                         | Harayana                 |          |              |
|                             |                                  |                         | City:"                   |          |              |
|                             |                                  | 11                      | Ambala                   |          |              |
|                             | Please tick if you have multiple | advertisement sites /ON | IDs in the same premises |          |              |
|                             |                                  |                         | Sav                      | e & Next | leset        |

Publishers will also get the option to select "If have multiple advertisement sites / OMDs in the same premises, On selection of "yes" publishers will get the option to enter multiple sites and apply for the permission of selfadvertisement.

If publisher is applying for the permission of multiple properties, publishers would get the option to pay the scrutiny fees of multiple properties, system will calculate the total amount of scrutiny fees allow the users to pay the amount accordingly.

# Step 2: Add Properties

Publishers can enter the details of his advertisement type and shall click to submit for the next step.

|                                                   | 1                      | 2                              |                                              |        | 3                                  | 4                                        |                  |
|---------------------------------------------------|------------------------|--------------------------------|----------------------------------------------|--------|------------------------------------|------------------------------------------|------------------|
| Basic II                                          | nformation             | Add Prop                       | perties                                      | U      | pload Document                     | Paym                                     | ent              |
| Add Properties                                    | •                      |                                |                                              |        |                                    |                                          |                  |
| Typology Type:*                                   |                        |                                |                                              | Туро   | ogy Sub-Type:*                     |                                          |                  |
| Advertising-OMD                                   | s on Public Tran       | sport System                   |                                              | Me     | tro, MRTS                          |                                          |                  |
| Property ID of the \$                             | Site:*                 |                                |                                              |        |                                    |                                          |                  |
| Test Site 1                                       |                        |                                |                                              |        |                                    |                                          |                  |
| Length of display C                               | Outdoor Media Di       | splay:*                        |                                              | Width  | of display Outdo                   | oor Media Display:*                      |                  |
| 20                                                |                        |                                |                                              | 40     |                                    |                                          |                  |
| Timeline of Site/ON                               | /ID in Year:*          |                                |                                              | Start  | Date of Advertise                  | ement Publishing:*                       |                  |
| 3                                                 |                        |                                |                                              | 09-    | 14-2022                            |                                          |                  |
| Description of Adve                               | ertisement Site C      | MD:*                           |                                              |        |                                    |                                          |                  |
| Test Slte 1                                       |                        |                                |                                              |        |                                    |                                          |                  |
| Address of the Adv                                | ertisement Site I      | _ocation:*                     |                                              | Coun   | try*                               |                                          |                  |
| Ambala                                            |                        |                                |                                              | Ind    | ia                                 |                                          |                  |
|                                                   |                        |                                |                                              | State  | *                                  |                                          |                  |
|                                                   |                        |                                |                                              | Ha     | rayana                             |                                          |                  |
|                                                   |                        |                                |                                              | City:* |                                    |                                          |                  |
|                                                   |                        |                                | 1                                            | Am     | bala                               |                                          |                  |
| Zone:*                                            | Ward:*                 | Pin Cod                        | e:*                                          | Locat  | tion Map:                          |                                          |                  |
| Ambala Zor                                        | Ambala Wa              | 38000                          | )9                                           |        |                                    |                                          |                  |
|                                                   |                        |                                |                                              |        |                                    |                                          |                  |
|                                                   |                        |                                |                                              |        |                                    | Add                                      | Clear            |
|                                                   |                        |                                |                                              |        |                                    |                                          |                  |
| Typology Type                                     | Typology<br>Sub-Type   | Length of<br>Venue In<br>Meter | Width of<br>display<br>Outdoor<br>Media Disp | play   | Timeline of<br>Site/OMD in<br>Year | Description of<br>Advertisement S<br>OMD | ite Action       |
| Advertising-OMDs<br>on Public<br>Transport System | Metro,<br>MRTS         | 20                             | 40                                           |        | 3                                  | Test Site 1                              | Edit  <br>Delete |
| Advertising-OMDs<br>on Public<br>Transport System | Traffic<br>Barricading | 23                             | 21                                           |        | 3                                  | TEst 3                                   | Edit  <br>Delete |
|                                                   |                        |                                |                                              |        |                                    |                                          |                  |
|                                                   |                        |                                |                                              |        |                                    | Back                                     | Next             |

### Step 3: Upload Document

| bload Document                                                                                                    |                                          |                                                    |                 |                       |
|----------------------------------------------------------------------------------------------------|------------------------------------------|----------------------------------------------------|-----------------|-----------------------|
|                                                                                                    |                                          |                                                    |                 |                       |
| Test Site 1                                                                                                    |                                          |                                                    |                 |                       |
| Documents                                                                                                    |                                          | Photos                                             | Note: Maximum 5 | Photos can be uploade |
| Documents Type                                                                                                    |                                          | Photos                                             |                 |                       |
| Please select Document                                                                                                    |                                          | Choose File                                        | No file chosen  |                       |
| Ownership Document of                                                                                                    | the site                                 |                                                    |                 |                       |
| Ownership Document of<br>Property Tax Receipt<br>Undertaking of Not in Con<br>No Document Uploaded                                                                                            | the site<br>ntravention of any court oro | Her File Name<br>No Photo Uploa                    | Date<br>aded    | Action                |
| Ownership Document of<br>Property Tax Receipt<br>Undertaking of Not in Con<br>No Document Uploaded<br>TEst 3                                                                                  | the site<br>ntravention of any court oro | Her File Name<br>No Photo Uploa                    | Date            | Action                |
| Ownership Document of Property Tax Receipt<br>Undertaking of Not in Con<br>No Document Uploaded<br>TEst 3<br>Documents<br>Documents Type<br>Please select Document                            | the site                                 | File Name No Photo Uploa Photos Photos Choose File | Note: Maximum S | Action                |
| Ownership Document of Property Tax Receipt<br>Undertaking of Not in Con<br>No Document Uploaded<br>Test 3<br>Documents<br>Documents Type<br>Please select Document<br>Choose File No file cho | the site<br>ntravention of any court ord | File Name No Photo Uploa Photos Photos Choose File | Date            | Action                |

In this step – publishers will get the options to upload all mandatory documents required to get the permission for the self-advertisement and shall click "Next".

Publisher should also upload the photographs of the advertisement sites in this step of the self-advertisement.

# **Uploaded Document View**

| Lill Change Password      | 1<br>Rasia Informati                                         | 0.0                        | 2<br>Add Properties  | 3<br>Uplead Decument | P                          | 4                    |
|---------------------------|--------------------------------------------------------------|----------------------------|----------------------|----------------------|----------------------------|----------------------|
| Lill Self-Advertisement   | Dasic Information                                            |                            | Add Properties       | opidad Document      | F                          | ayment               |
| Third Party Advertisement | Upload Document                                              |                            |                      |                      |                            |                      |
|                           | Test 2                                                       |                            |                      |                      |                            |                      |
|                           | Documents                                                    |                            |                      | Photos No            | te: Maximum 5 Pho          | tos can be uploaded  |
|                           | Documents Type                                               |                            |                      | Photos               |                            |                      |
|                           | Please select Docume                                         | nt                         |                      | Choose File No file  | e chosen                   |                      |
|                           |                                                              |                            |                      |                      |                            |                      |
|                           | Choose File No file                                          | chosen                     |                      |                      |                            |                      |
|                           | File Name                                                    | Date                       | Action               | File Name            | Date                       | Action               |
|                           | A Drawing in Colour,<br>Showing Locality<br>Plan             | 9/12/2022<br>6:52:45<br>PM | Download  <br>Delete | logo.png             | 9/12/2022<br>6:53:31<br>PM | Download  <br>Delete |
|                           | Design and Structural<br>of OMDs                             | 9/12/2022<br>6:52:50<br>PM | Download  <br>Delete |                      |                            |                      |
|                           | Facade Area of the OMDs                                      | 9/12/2022<br>6:52:59<br>PM | Download  <br>Delete |                      |                            |                      |
|                           | Ownership Document of the site                               | 9/12/2022<br>6:53:06<br>PM | Download  <br>Delete |                      |                            |                      |
|                           | Property Tax Receipt                                         | 9/12/2022<br>6:53:12<br>PM | Download  <br>Delete |                      |                            |                      |
|                           | Undertaking of Not in<br>Contravention of any<br>court order | 9/12/2022<br>6:53:25<br>PM | Download  <br>Delete |                      |                            |                      |

After uploading of all mandatory documents publishers will get the option to click "Next" for the Payment of Scrutiny Fees.

#### Step 4: Payment

#### Payment of "Processing Fees" and "Scrutiny Fees"

| sword | Rasia                                                                                  | 1                                         | ٨d                                 | 2<br>Drapartian                        | Lipland                                                      | 3<br>Decument                      | Day                                                | 4       |
|-------|----------------------------------------------------------------------------------------|-------------------------------------------|------------------------------------|----------------------------------------|--------------------------------------------------------------|------------------------------------|----------------------------------------------------|---------|
|       | Dasici                                                                                 | nonnauon                                  | Aut                                | riopenies                              | Opidad                                                       | Document                           | ra                                                 | yment   |
| ıt    | Payment                                                                                |                                           |                                    |                                        |                                                              |                                    |                                                    |         |
|       | Scrutiny Fees                                                                          | :                                         | 1000                               |                                        | Processi                                                     | ng Fees:                           | 500                                                |         |
|       | Payment Type:                                                                          |                                           | Payment Ge                         | tway                                   | Payment                                                      | Туре:                              | Payment                                            | Getway  |
|       | Payment Getw                                                                           | ay                                        | Online Paym                        | ient                                   | Payment                                                      | Getway                             | Online P                                           | ayment  |
|       |                                                                                        |                                           | _P;                                | v                                      |                                                              |                                    |                                                    | Pav     |
|       |                                                                                        |                                           |                                    |                                        |                                                              |                                    |                                                    |         |
|       |                                                                                        |                                           |                                    |                                        |                                                              |                                    |                                                    |         |
|       | Payment<br>Txn Id                                                                      | Amount                                    | Payment<br>Mode                    | Payment<br>Status                      | Payment<br>Initiated<br>Date                                 | Payment<br>Date                    | Bank<br>UTR /<br>REF No                            | Remark  |
|       | Payment<br>Txn Id<br>No Transact                                                       | Amount<br>ion                             | Payment<br>Mode                    | Payment<br>Status                      | Payment<br>Initiated<br>Date                                 | Payment<br>Date                    | Bank<br>UTR /<br>REF No                            | Remarks |
|       | Payment<br>Txn Id<br>No Transact<br>Processing Fee                                     | Amount<br>ion                             | Payment<br>Mode                    | Payment<br>Status                      | Payment<br>Initiated<br>Date                                 | Payment<br>Date                    | Bank<br>UTR /<br>REF No                            | Remarks |
|       | Payment<br>Txn Id<br>No Transact<br>Processing Fee<br>Payment<br>Txn Id                | Amount<br>ion<br>es History<br>Amount     | Payment<br>Mode<br>Payment<br>Mode | Payment<br>Status<br>Payment<br>Status | Payment<br>Initiated<br>Date<br>Payment<br>Initiated<br>Date | Payment<br>Date<br>Payment<br>Date | Bank<br>UTR /<br>REF No<br>Bank<br>UTR /<br>REF No | Remark  |
|       | Payment<br>Txn Id<br>No Transact<br>Processing Fee<br>Payment<br>Txn Id<br>No Transact | Amount<br>ion<br>History<br>Amount<br>ion | Payment<br>Mode<br>Payment<br>Mode | Payment<br>Status<br>Payment<br>Status | Payment<br>Initiated<br>Date<br>Payment<br>Initiated<br>Date | Payment<br>Date<br>Payment<br>Date | Bank<br>UTR /<br>REF No<br>Bank<br>UTR /<br>REF No | Remarks |
|       | Payment<br>Txn Id<br>No Transact<br>Processing Fee<br>Payment<br>Txn Id<br>No Transact | Amount<br>ion<br>History<br>Amount<br>ion | Payment<br>Mode<br>Payment<br>Mode | Payment<br>Status<br>Payment<br>Status | Payment<br>Initiated<br>Date<br>Payment<br>Initiated<br>Date | Payment<br>Date<br>Payment<br>Date | Bank<br>UTR /<br>REF No<br>Bank<br>UTR /<br>REF No | Remarks |
|       | Payment<br>Txn Id<br>No Transact<br>Processing Fee<br>Payment<br>Txn Id<br>No Transact | Amount<br>ion<br>History<br>Amount<br>ion | Payment<br>Mode<br>Payment<br>Mode | Payment<br>Status<br>Payment<br>Status | Payment<br>Initiated<br>Date<br>Payment<br>Initiated<br>Date | Payment<br>Date<br>Payment<br>Date | Bank<br>UTR /<br>REF No<br>Bank<br>UTR /<br>REF No | Remarks |

In last step of Self-Advertisement – Publishers will get the option to make the payment of Scrutiny Fees and Processing Fees – once the payment is made successfully, an option of "**Send to Municipality**" would be live for publishers to send the advertisement for approval.

### Payment Screen

| ***       | Chief A<br>Tender    | dministrator HUIDB (I<br>Fee    | -Advertisement/Auctio            | n) 24/7                                     |
|-----------|----------------------|---------------------------------|----------------------------------|---------------------------------------------|
| Email ID  |                      | pult2@bendlec.com               | Transaction ID :                 | UIIHICYICAMHURZ.#C2                         |
| Amount    |                      | 1                               |                                  |                                             |
|           |                      |                                 | URN: 958819                      |                                             |
|           |                      | (SAVE F                         | OR FUTURE REFERENCE)             |                                             |
| Terms :   | nd Conditions :      |                                 |                                  |                                             |
| Laccept t | e Terms and Conditi  | ons contained herein that shall | apply to any person using the se | rvices of Easypay provided by Axis Bank for |
| making p  | ymerits through an e | asline payment gateway servic   | s. Each User is therefore downed | to have read and accepted these Terms and   |
|           |                      |                                 |                                  | 7                                           |
| Paym      | ent Options          |                                 |                                  |                                             |
| DITERS    | ET BANKING           |                                 |                                  |                                             |

# Post Successful Payment Screen

|                         | Amount | Payment<br>Mode           | Payment<br>Status | Payment<br>Initiated<br>Date         | Payment<br>Date | Bank<br>UTR /<br>REF<br>No | Remarks  |
|-------------------------|--------|---------------------------|-------------------|--------------------------------------|-----------------|----------------------------|----------|
| 75983907853916206570607 | 1      | Online<br>Payment         | success           | 2022/09/13<br>03:17:54<br>PM         |                 | 958819                     | success  |
|                         |        | Payment                   | Payment           | Payment                              | Payment         | Bank<br>UTR /              | Demoster |
|                         | Amount | Mode                      | Status            | Date                                 | Date            | REF<br>No                  | Remarks  |
| 62158473069205428261437 | Amount | Mode<br>Online<br>Payment | Status<br>success | Date<br>2022/09/13<br>03:18:12<br>PM | Date            | REF<br>No<br>958820        | success  |

Once the payment is successfully done "Submit to Municipality" option would be live for publishers.

The Overall process would remain same for both Self – Advertisement and "Third Party Advertisement" – The only difference is, in case of third party advertisement all approved application for advertisement will go for eAuction round wherein all registered entities would get a chance to bid and get awarded with the advertisement publishing rights from municipalities.

Post sending of any advertisement for approval to Municipality, publishers can check the status of his send application in "Sent for Approval" Tab.

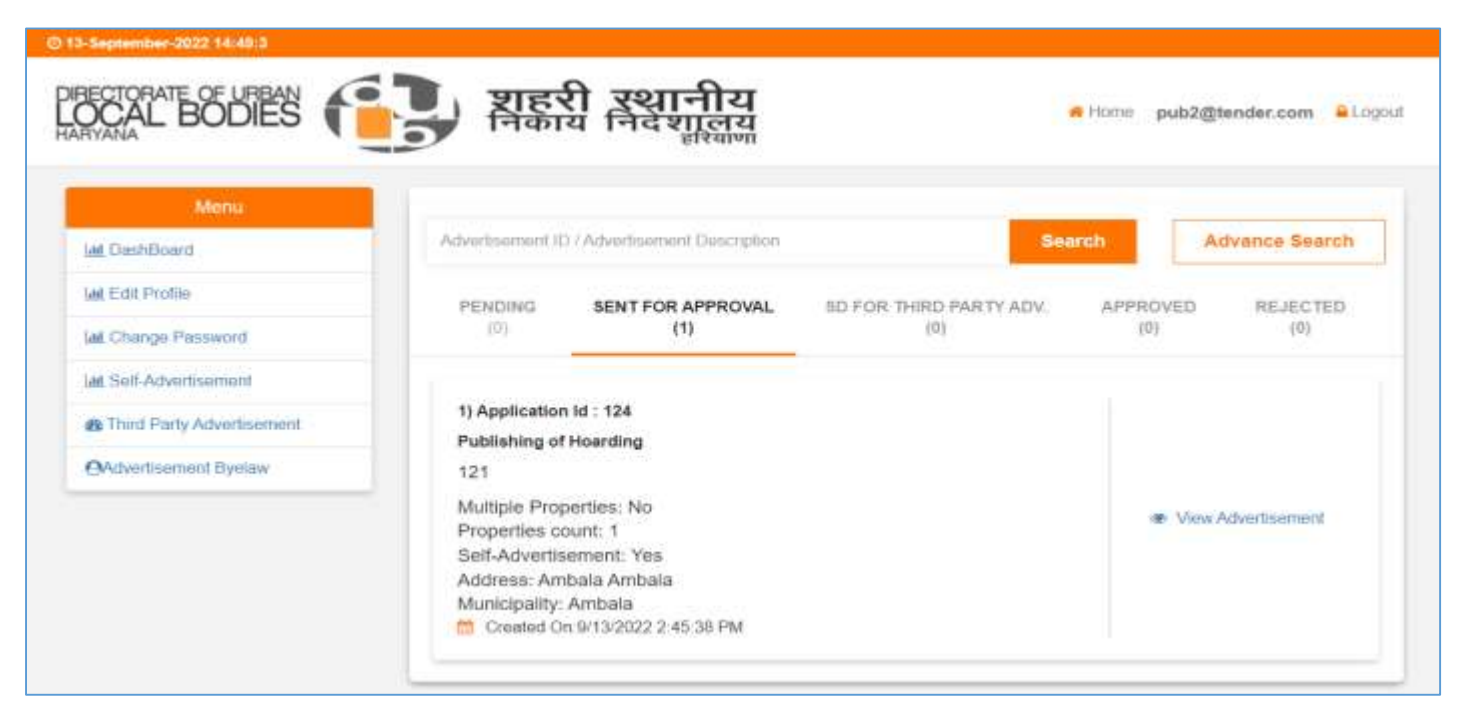

Post sending of advertisement to municipality all advertisement would be visible in "**Sent for Approval**" tab to publishers.